個別企業の情報を検索する

全國商工行政服務入口網

⇒https://gcis.nat.gov.tw/mainNew/index.jsp

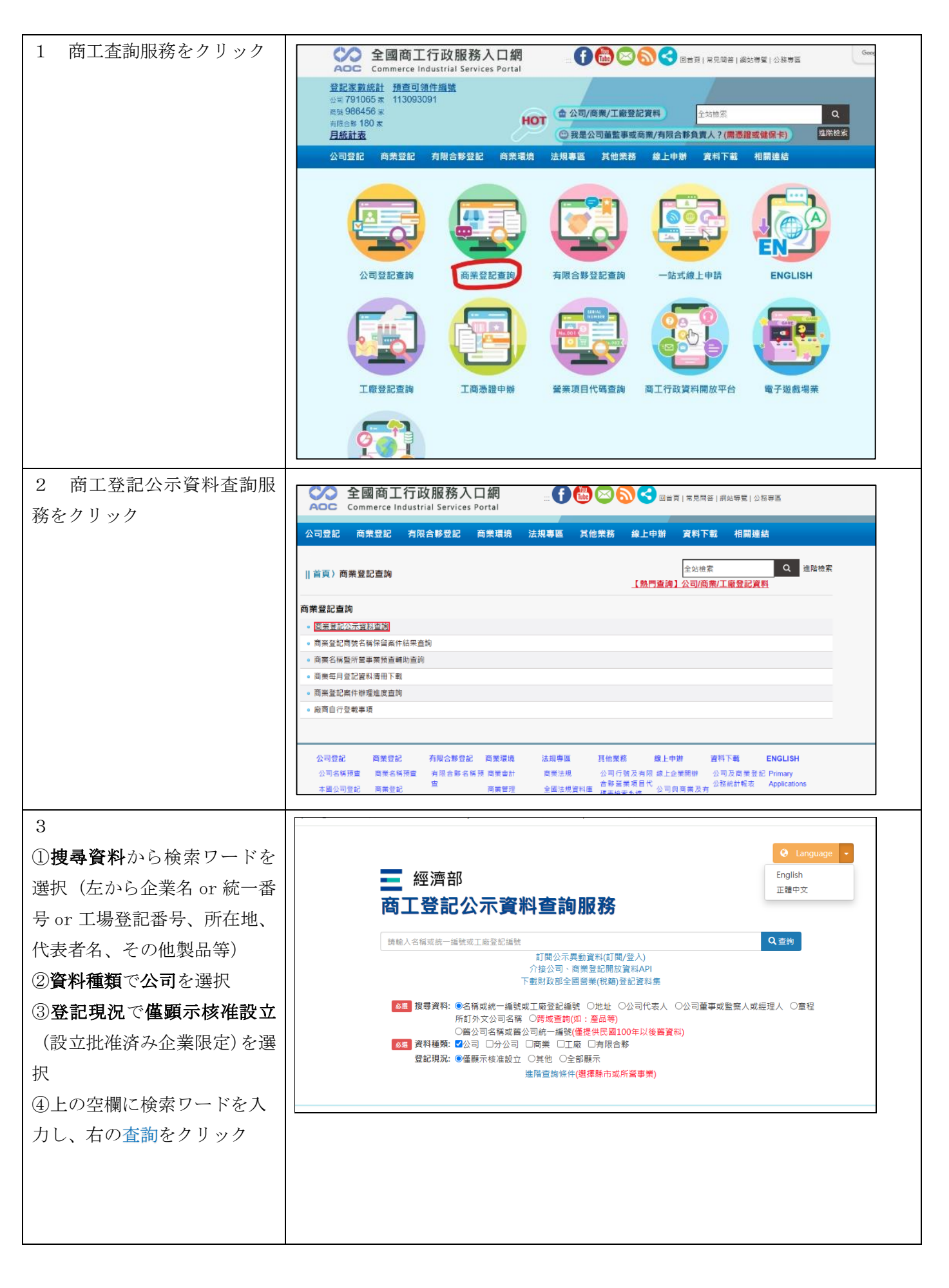

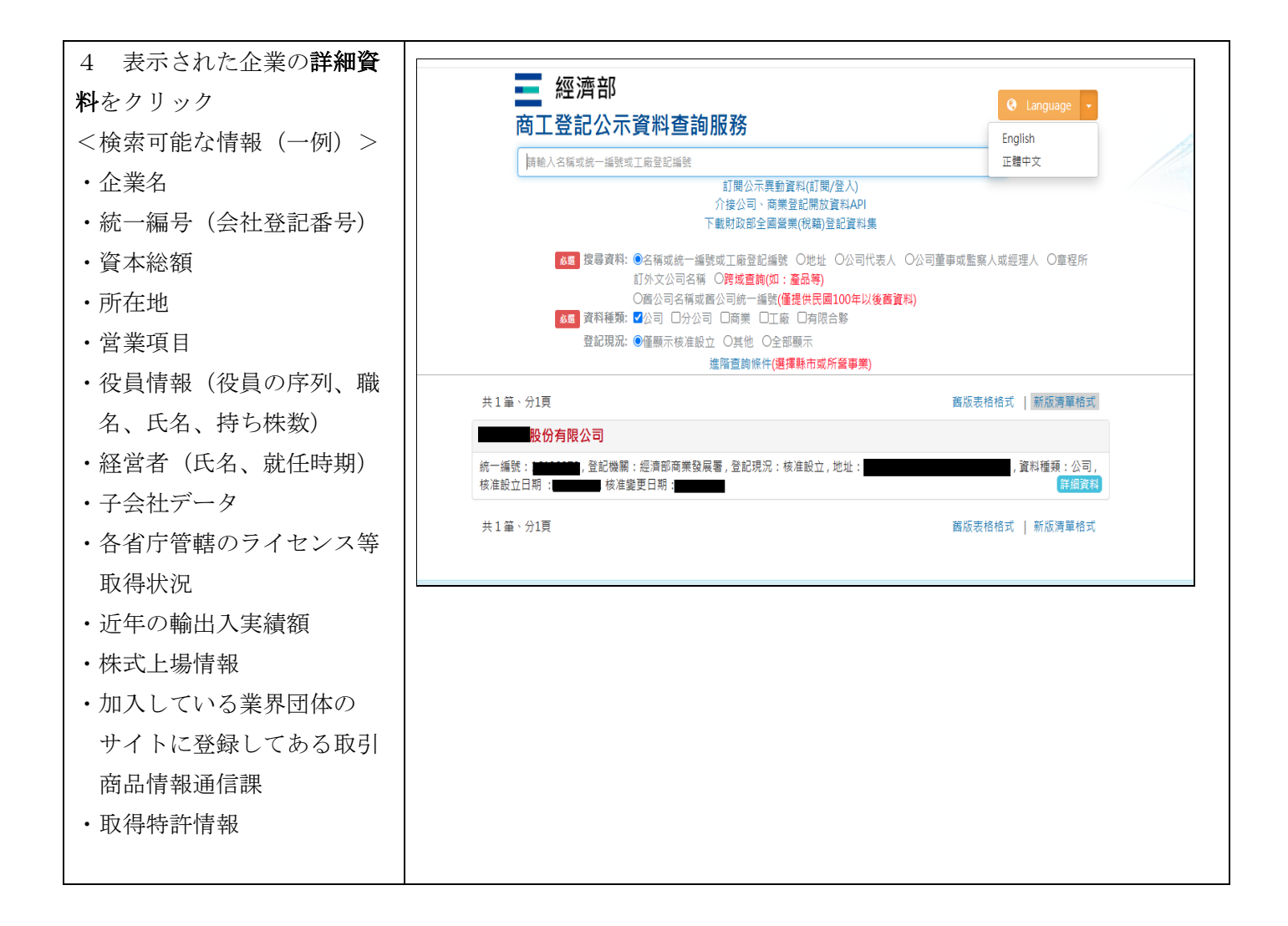